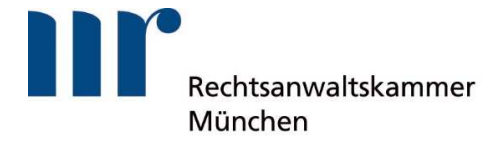

## Anleitung

Bestellung eines Rechtsanwaltsausweises

## **Registrierung Mitgliederbereich**

| IF Mitglierenbereich RAK München 🗙 🕂        |                                                                                                    | o – 🗆                                                                                                    |
|---------------------------------------------|----------------------------------------------------------------------------------------------------|----------------------------------------------------------------------------------------------------|
| <ul> <li></li></ul>                         | ederbereich                                                                                                    | * 1                                                                                                    |
| Rechtsanwälte RA-Fachangestellte Mand       | anlen RAK München                                                                                                    | Rechtianwa tiscenmer<br>München                                                                                                    |
| Mitgliederbereich                           | Mitgliederbereich                                                                                                    | zurück                                                                                                    |
|                                             | Herzlich willkommen im Mitgliederb<br>München                                                                                                    | ereich der Rechtsanwaltskammer                                                                                                    |
|                                             | Vor der ersten Nutzung müssen Sie hr Konto<br>Mitgliedsnummer, hr Geburtsdatum und Ihn<br>Mitgliedsnummer finden Sie auf ihrem Anwa<br>der Rechtserwaltskammer München. Sie kör<br>infolgtate und ehrfürgen. | o erstmalig aktivieren. Hierzu benötigen Sie Ihre<br>o porsönlichs E-Mail-Adrosso, Ihre<br>Itsausweis oder dem letzten Beitragsbescheic<br>men Ihre Mitgliedsnummer auch per E-Mail unber |
|                                             | Nach erfolgreicher Act vierung können Sie si<br>von ihnen gewählten Passwort anmelden.                                                                                                    | ch jederzeit mit Ihrer E-Mail-Adresse und dem                                                                                                    |
|                                             | Anmeldung Erstregistrierung                                                                                                    |                                                                                                    |
|                                             |                                                                                                    |                                                                                                    |
|                                             |                                                                                                    |                                                                                                    |
| Copyright: Rechtsenweitskemmer München 2021 |                                                                                                    |                                                                                                    |
| Kontakt Impressum Datenschutzerklärung      | f Facebook Ausbildungsseite<br>In Unkedin                                                                                                    | Seite drucken 🕮 Nach obea 🏚<br>Schrift vergroßern AA                                                                                                    |

Öffnen Sie in Ihrem Internetbrowser (bevorzugt Google Chrome oder Microsoft Edge) den Mitgliederbereich unter dem Reiter "RAK München" auf der Webseite der RAK München <u>www.rak-</u> <u>muenchen.de</u>.

| - → C ( | rak-muenchen.de,  | rak-muenchan/r     |                                             |                                                                      |                                  |   |   |   |  |
|---------|-------------------|--------------------|---------------------------------------------|----------------------------------------------------------------------|----------------------------------|---|---|---|--|
|         |                   | ran, interesting i | n tgliederbereich/registriere               | en                                                                   | 04                               | Q | ☆ | 4 |  |
|         | Rechtsanwälte R   | A-Fachangestellte  | Mandanten RAK MEn                           | ichen                                                                | Recitsanwaltskammar<br>Mänchen   |   |   |   |  |
|         | Nitgliecerbereich |                    | Registrieren                                |                                                                      | zurück                           |   |   |   |  |
|         | zurück            |                    |                                             |                                                                      |                                  |   |   |   |  |
|         |                   |                    | Hinweis zur Erstr                           | registrierung                                                        |                                  |   |   |   |  |
|         |                   |                    | Nach Absenden des r<br>einem bestatigungsli | nachfolger den Registrierungsformuli<br>itik:                        | rs erfaken Se eine E-Meil mit    |   |   |   |  |
|         |                   |                    | Dieser Prozesskenn e                        | einige Minuren in Assoruch nehmen                                    |                                  |   |   |   |  |
|         |                   |                    | Ditte verwenden Sie I                       | keisen Internet Explorer als Drowser,                                | de dieser nicht mehr unterstützt |   |   |   |  |
|         |                   |                    |                                             |                                                                      |                                  |   |   |   |  |
|         |                   |                    | Neues Benatzerp                             | aofiteistellen                                                       |                                  |   |   |   |  |
|         |                   |                    | Mitpliedsnummer                             | r*                                                                   |                                  |   |   |   |  |
|         |                   |                    |                                             |                                                                      |                                  |   |   |   |  |
|         |                   |                    | E-Mail*                                     |                                                                      |                                  |   |   |   |  |
|         |                   |                    | Geburtscatum *                              |                                                                      |                                  |   |   |   |  |
|         |                   |                    | tt.mm.jjjj                                  |                                                                      | ٥                                |   |   |   |  |
|         |                   |                    | Passwort *                                  |                                                                      |                                  |   |   |   |  |
|         |                   |                    | Passwort wiederh                            | holen *                                                              |                                  |   |   |   |  |
|         |                   |                    | Lich hebe cie D<br>Kenntnis genomm          | Detenschutzerklärung der Rechtien<br>mer und bin damit einverstanden | weltskemmer Nühchen zur          |   |   |   |  |

Unter dem Button "Erstregistrierung" können Sie Ihren Account mit der von Ihnen gewünschten E-Mail-Adresse, Ihrer Mitgliedsnummer und Ihrem Geburtsdatum einrichten.

Bitte bestätigen Sie zuletzt die Kenntnisnahme der Datenschutzerklärung der RAK München.

Innerhalb der nächsten fünf Minuten sollten Sie unter der von Ihnen angegebene E-Mail-Adresse eine E-Mail zur Aktivierung Ihres Kontos erhalten. Sollte dies nicht der Fall sein, wenden Sie sich bitte telefonisch unter (089) 532944-50 an die RAK München.

| the second second |                                                                                       | •                                      |
|----------------------------------------------------------------------------------------------------|---------------------------------------------------------------------------------------|----------------------------------------|
| · → C 🔒 rak-muenchen.de/rak-muer                                                                                                    | nchen/mitgliederbereich/einloggen                                                     | 아 ☆ 🛓                                  |
| Rechtsanwälte RA-Fachangestellte                                                                                                    | Mandanten RAK München                                                                 | Rechtsarwaltscamme<br>München          |
| Mitgliederbereich                                                                                                    | Einloggen                                                                             | zurück                                 |
|                                                                                                    | <b>Benutzeranmeldung</b><br>Bitte geben Sie Ihren Benutzernamen und Ih<br>anzumelden. | r Passwort ein, um sich an der Website |
|                                                                                                    |                                                                                       |                                        |
|                                                                                                    | Einloggen<br>E-Mail-Adresse                                                           |                                        |
|                                                                                                    | Enloggen<br>E-MailAdresse<br>Plasswort                                                |                                        |
|                                                                                                    | Ehloggen<br>E-Mall-Adresse<br>Passwort<br>Etrioggen                                   |                                        |

Melden Sie sich nun im Mitgliederbereich mit Ihrer E-Mail-Adresse und dem von Ihnen vergebenen Passwort an.

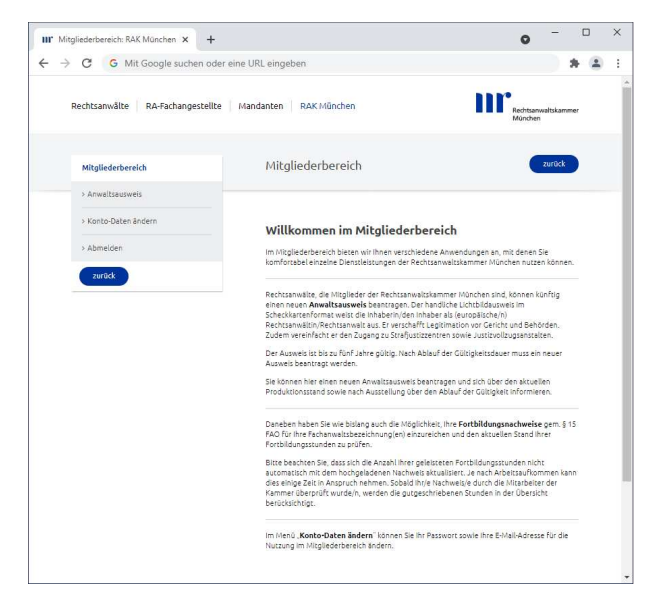

Sie sind nun im Mitgliederbereich angemeldet. Im Untermenü auf der linken Seite können Sie Ihre E-Mail-Adresse oder das Passwort Ihres Nutzerkontos ändern. Klicken Sie hierzu auf den Menüpunkt "Konto-Daten ändern".

Über den Menüpunkt "Anwaltsausweis bestellen" können Sie den Bestellprozess für Ihren neuen Anwaltsausweis starten.

## Ausweisbestellung

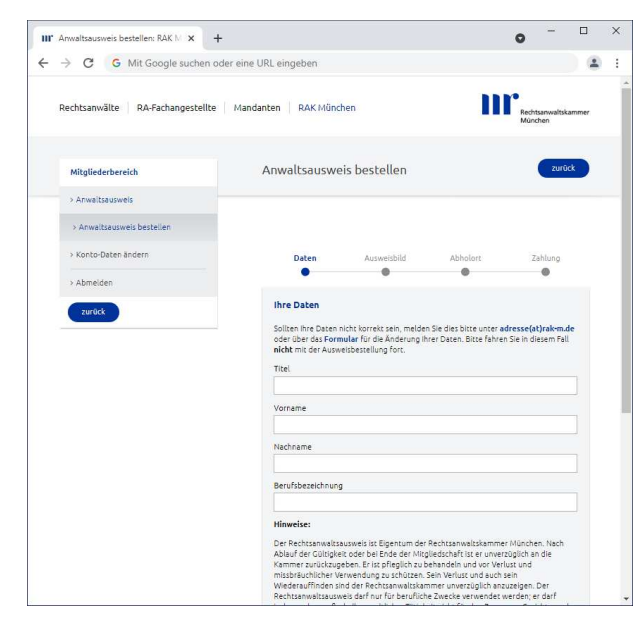

Im ersten Schritt des Bestellprozesses sehen Sie Ihre Daten, die auch auf dem Anwaltsausweis abgedruckt werden. Sollten Ihre Daten nicht korrekt sein, melden Sie dies bitte wie in auf der Internetseite beschrieben. Fahren Sie in diesem Fall nicht mit der Ausweisbestellung fort.

Wenn Ihre Daten richtig ausgegeben werden, bestätigen Sie, dass Sie die Datenschutzerklärung zur Kenntnis genommen haben und fahren fort.

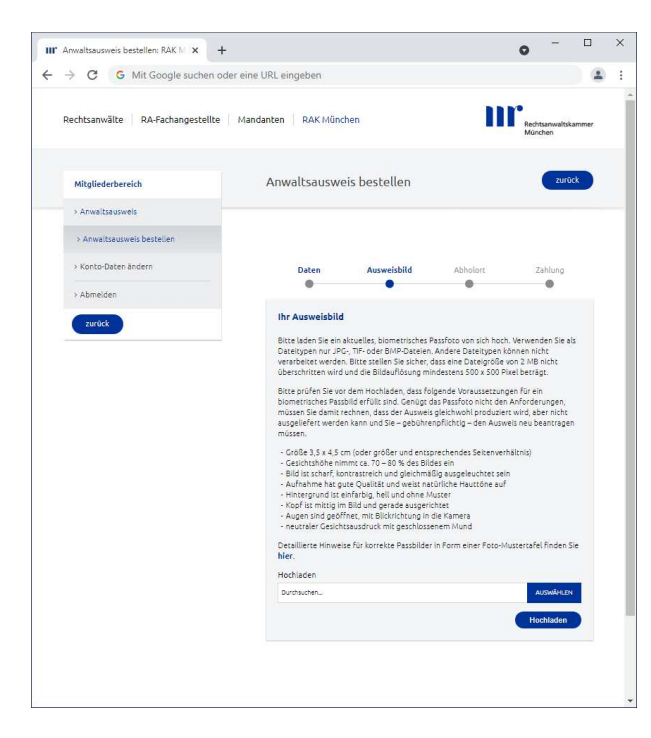

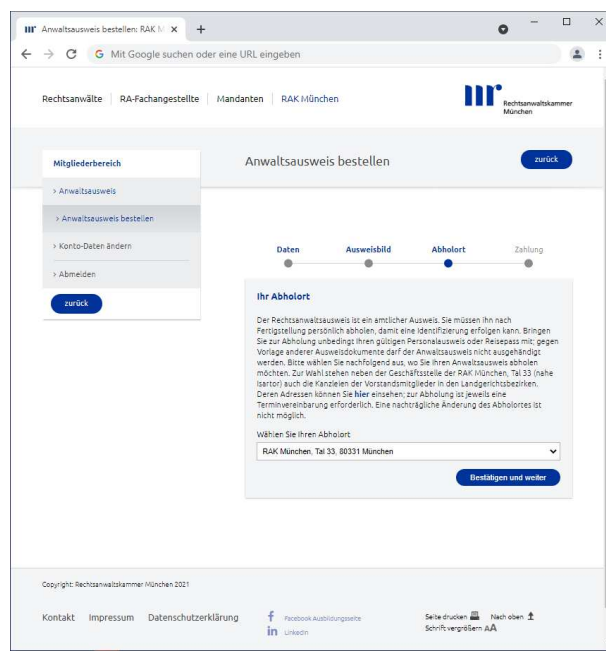

Im nächsten Schritt können Sie Ihr Ausweisbild bereitstellen. Bitte achten Sie darauf, dass Sie ein biometrisches Passbild hochladen, das einen hellen – bestenfalls weißen – Hintergrund hat.

Klicken Sie hierzu auf den Button "AUSWÄHLEN" und wählen in dem sich öffnenen Fenster Ihr Bild aus. Klicken Sie auf "Öffnen" und anschließend auf "Hochladen".

Ihr Bild können Sie nochmal prüfen, nachdem Sie es hochgeladen haben.

Klicken Sie nun auf "Bestätigen und weiter".

Jetzt können Sie auswählen, wo Sie den Ausweis abholen können. Zur Wahl stehen neben der Geschäftsstelle der RAK München auch die Kanzleien der Vorstandsmitglieder in den Landgerichtsbezirken.

Hinweis: Nach Fertigstellung des Ausweises werden Sie per E-Mail-Bestätigung darüber informiert, dass Ihr Ausweis abholbereit ist und an welchem Standort, zu welchen Zeiten der Ausweis abgeholt werden kann.

Bei der Online-Zahlung haben Sie die Möglichkeit zwischen PayPal, Sofortüberweisung oder Kreditkartenzahlung die Bestellung abzuschließen.

Sobald Sie eine Auswahl getroffen haben, werden Sie weiter durch den Zahlungsprozess geleitet.

Nach erfolgter Zahlung erhalten Sie eine Bestätigung per E-Maiil.

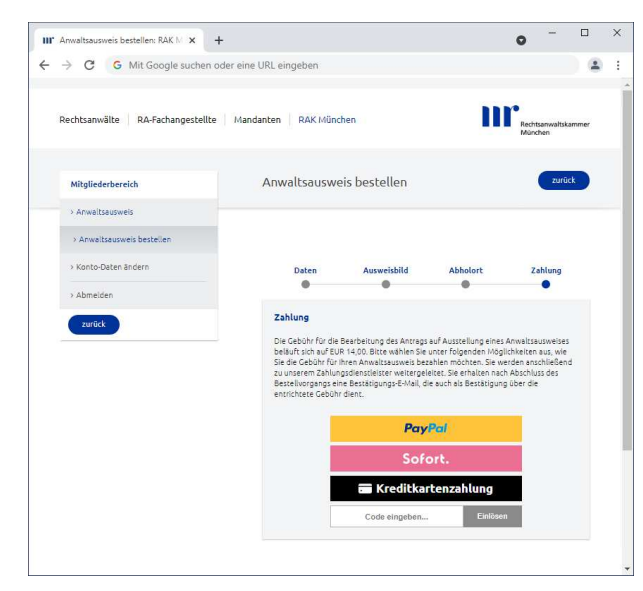

Bestellung Rechtsanwaltsausweis | Schritt-für-Schritt Anleitung

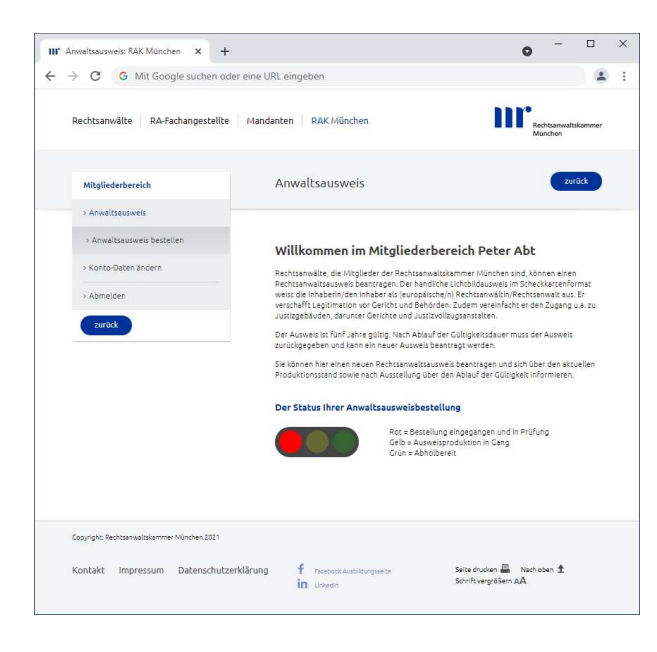

Sie können ab dem Zeitpunkt der abgeschlossenen Bestellung den Status des Produktionsprozesses über den Menüpunkt "Anwaltsausweis" einsehen.

Sobald die Ampel auf grün steht erhalten Sie auch eine E-Mail mit allen Informationen zur Abholung des Ausweises.